#### Landis Gyr manage energy better

#### Manual Utilização OsTicket

Suporte Técnico

Rafael Testa

# MANUAL DO CLIENTE

# SUMÁRIO

Landis |Gyr<sup>+</sup>

- 1. Apresentação
- 2. Acessar o OsTicket
- 3. Criar Cadastro
- 4. Apresentando a Interface
- 5. <u>Abrir um Novo Ticket</u>
- 6. Acompanhar Evolução do Ticket
- 7. <u>Reabrir um Ticket</u>

## Apresentação

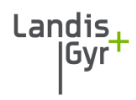

O OsTicket é uma ferramenta de gerenciamento.

Todas as solicitações de atendimento ao Suporte Técnico deverão ser aberta e controladas via OsTicket.

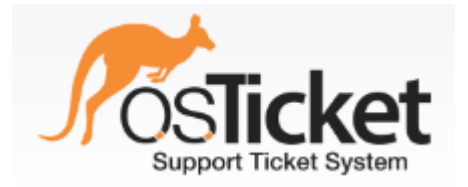

#### Acessar o OsTicket

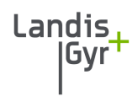

#### Para acessar o OsTicket, basta utilizar o endereço abaixo:

#### http://suporte.landisgyr.com.br

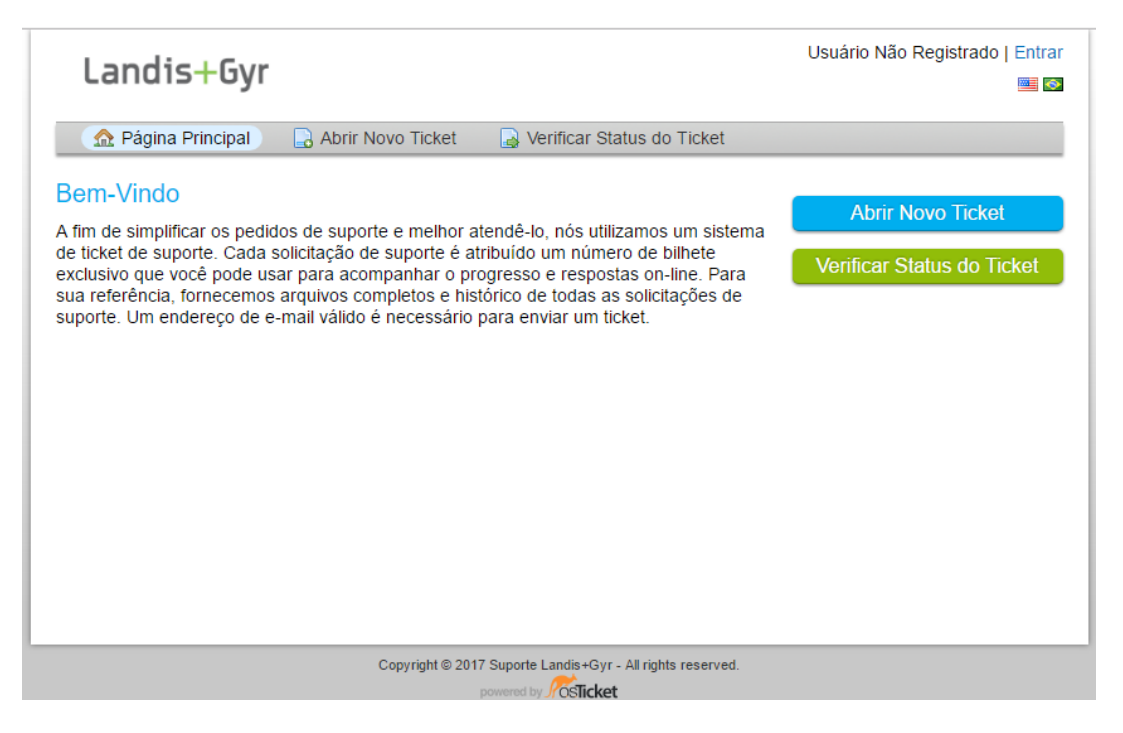

#### Acessar o OsTicket

Você entrará na página inicial do OsTicket.

Siga os passos:

1) No canto superior esquerdo, clique no link *Entrar* 

| Landis+Gyr                                                                                                    | Usuário Não Registrado   Entrar                 |
|----------------------------------------------------------------------------------------------------|-------------------------------------------------|
| 🌀 🏠 Pågina Principal 💦 🕞 Abrir Novo Ticket 🛛 🍃 Verificar Status do Ticket                                                                                                    |                                                 |
| Bem-Vindo<br>A fim de simplificar os pedidos de suporte e melhor atendê-lo, nós utilizamos um sistema<br>de ticket de suporte. Cada solicitação de suporte é atribuido um número de bilhete<br>exclusivo que você pode usar para acompanhar o progresso e respostas on-line. Para<br>sua referência, fornecemos arquivos completos e histórico de todas as solicitações de<br>suporte. Um endereço de e-mail válido é necessário para enviar um ticket. | Abrir Novo Ticket<br>Verificar Status do Ticket |
| Copyright @ 2017 Suporte Landis+Gyr - All rights reserved.<br>powered by                                                                                                    |                                                 |

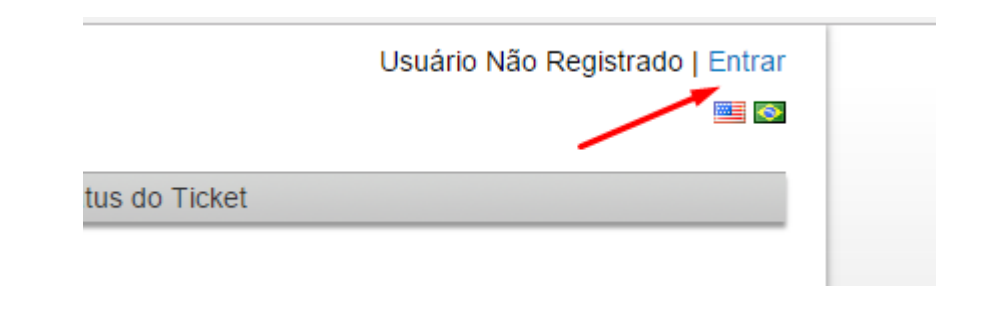

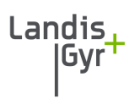

#### Acessar o OsTicket

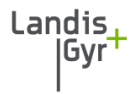

2) No campo CPF\* digite seu e-mail, digite sua senha e clique em *Iniciar Sessão*.

| Landis+Gyr                                                            | Usuário Não Registrado   Entrar 🔤 🐼                                                 |
|-----------------------------------------------------------------------|-------------------------------------------------------------------------------------|
| 🏠 Página Principal 🛛 🔒 Abrir Novo Ticl                                | ket 🛛 🔒 Verificar Status do Ticket                                                  |
| Sign in to Suporte Landis+Gyr                                         |                                                                                     |
| To better serve you, we encourage our Clients to                      | o register for an account.                                                          |
| CPF<br>Senha<br>Entrar                                                | Não possui cadastro ainda? Crie uma conta<br>Sou um atendente — Identifique-se aqui |
| Se esta é primeira vez que você entra em conta<br>abra um novo ticket | to conosco ou se você perdeu o número (ID) do ticket, por favor,                    |
| Copyright                                                             | t© 2017 Suporte Landis+Gyr - All rights reserved.<br>powered by Sticket             |

\*Mesmo que apareça CPF, deve ser utilizado o e-mail cadastrado.

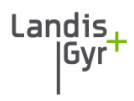

Para solicitar acesso ao OsTicket siga os passos abaixo:

1) Clique em *Entrar*, no canto superior direito.

| Landis+Gyr                                                 | Usuário Não Registrado   Entrar                |                                 |
|------------------------------------------------------------|------------------------------------------------|---------------------------------|
| Arrin Novo Ticket                                          | Abrir Novo Ticket<br>Venficar Status do Ticket | Usuário Não Registrado   Entrar |
|                                                            |                                                | tus do Ticket                   |
| Copyright to 2017 Support Lands+syr - All rights reserved. |                                                |                                 |

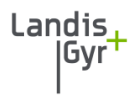

2) Clique na opção Crie uma Conta.

| Landis+Gyr                                                      |                                                                       | Usuário Não Registrado   Entrar<br>📟 🖾 |
|-----------------------------------------------------------------|-----------------------------------------------------------------------|----------------------------------------|
| 🏠 Página Principal 🛛 🔒 Abrir No                                 | ovo Ticket 🛛 🔒 Verificar Status do Ticket                             |                                        |
| Sign in to Suporte Landis+Gy                                    | /r                                                                    |                                        |
| To better serve you, we encourage our C                         | Clients to register for an account.                                   |                                        |
| CPF<br>Senha<br>Entrar                                          | Não possui cadastro ainda? Crie u<br>Sou um atendente — Identifique-  | ma conta<br>se aqui                    |
| Se esta é primeira vez que você entra er<br>abra um novo ticket | m contato conosco ou se você perdeu o núm                             | nero (ID) do ticket, por favor,        |
|                                                                 | Copyright © 2017 Suporte Landis+Gyr - All rights reserved py CSTicket | d.                                     |
|                                                                 |                                                                       |                                        |

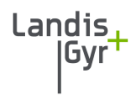

3) Preencha as informações solicitadas e clique em *Register*.

| Daguna Drincinal                          |                                                     |  |
|-------------------------------------------|-----------------------------------------------------|--|
| Ing Fayina Finicipai                      | Abrir Novo Ticket 🛃 Verificar Status do Ticket      |  |
| Registro de conta                         |                                                     |  |
|                                           |                                                     |  |
| Jse os formulários abaixo                 | para criar ou atualizar as informações de sua conta |  |
| nformações do Conta                       | to                                                  |  |
| E-Mail *                                  |                                                     |  |
| 3)                                        |                                                     |  |
| Nome Complete *                           |                                                     |  |
| Nome Completo "                           |                                                     |  |
|                                           |                                                     |  |
| Telefone *                                |                                                     |  |
|                                           |                                                     |  |
|                                           | Ramai:                                              |  |
| Preferências                              |                                                     |  |
| Fuso Horário:                             |                                                     |  |
|                                           | America / Sao_Paulo x V                             |  |
|                                           |                                                     |  |
| Senha de acesso                           |                                                     |  |
| Onia trans a secola st                    |                                                     |  |
| uma senna.                                |                                                     |  |
| Che uma senna.<br>Confirmar a Nova Senha: |                                                     |  |
| Confirmar a Nova Senha:                   | Register Cancel                                     |  |

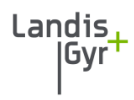

4) Uma mensagem de confirmação será enviada para seu e-mail.

5) Clique no Link da mensagem.

Criamos uma conta para você no nosso Suporte Técnico em https://suporte.landisgyr.com.br.

Clique no link abaixo para confirmar sua conta e obter acesso aos seus Tickets.

https://suporte.landisgyr.com.br/pwreset.php? token=fl1CxNUr82MgjDPStluPHThR=5zwHslf7nfP0b6YCAvUwsRL

Suporte Landis+Gyr

#### A PLEASE CONSIDER OUR ENVIRONMENT BEFORE PRINTING THIS EMAIL.

This e-mail (including any attachments) is confidential and may be legally privileged. If you are not an intended recipient or an authorized representative of an intended recipient, you are prohibited from using, copying or distributing the information in this e-mail or its attachments. If you have received this email in error, please notify the sender immediately by return e-mail and delete all copies of this message and any attachments. Thank you.

## Apresentando a Interface

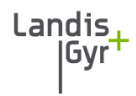

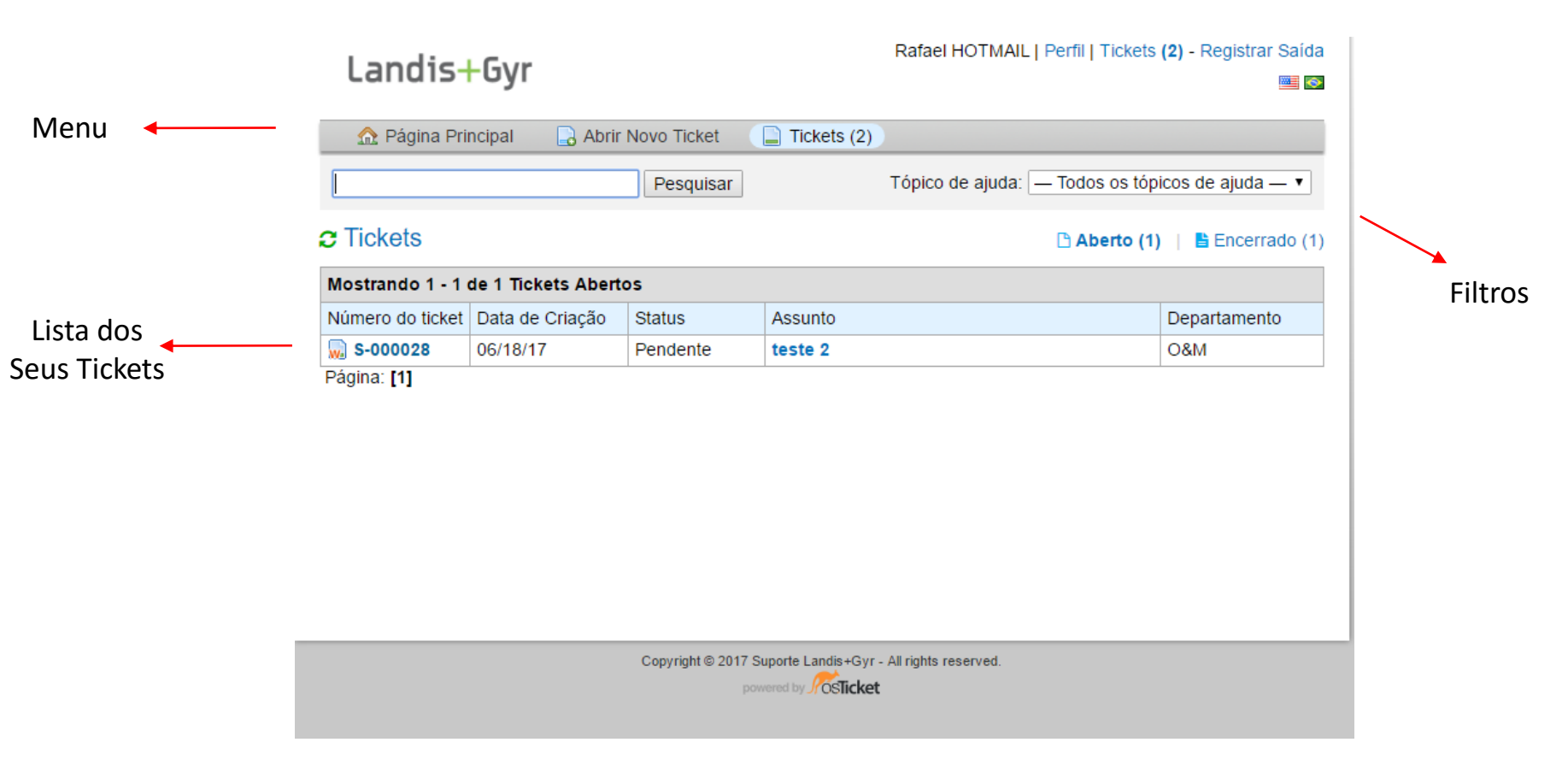

## Abrir um Novo Ticket

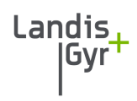

Para abrir um Novo Ticket, basta seguir os passos a seguir:

1) No Menu clique em *Abrir Novo Ticket*.

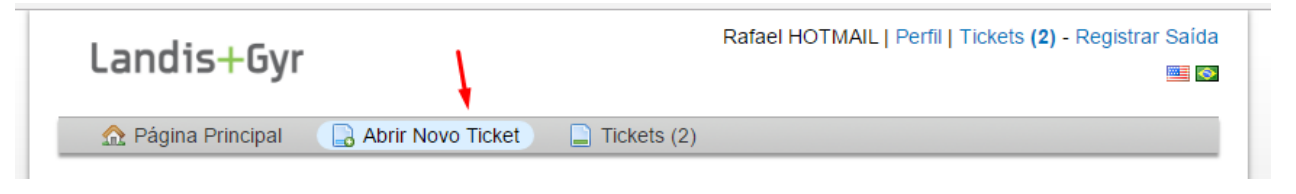

2) Selecione um *Tópico de Ajuda*. *Tópicos de Ajuda* são como *Temas Macros*, para que seu chamado seja enviado para o Departamento correto.

| Selecione um Tópico | de Ajuda — 🔻 📩 🔫 |                      |              |  |
|---------------------|------------------|----------------------|--------------|--|
|                     | Criar Tick       | et Recomecar Formulá | rio Cancelar |  |
|                     |                  |                      |              |  |

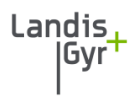

#### 3) Preencha o Assunto.

4) No campo **Detalhe**, nos forneça a maior quantidade de detalhes possíveis, para que o atendimento seja feito de forma rápida e eficaz. Você pode **anexar** documentos(Excel, Word, Imagens, etc) para melhorar o detalhamento.

| > ¶ B | IU | 5 i≣ :≡ 7≣ |  |
|-------|----|------------|--|

# Abrir um Novo Ticket

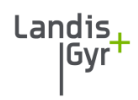

#### 5) Defina uma *Prioridade*.

6) Preencha com o restante das informações solicitadas. Essas informações irão varia de acordo com o *Tópico de Ajuda* selecionado.

| Priority Level * |                                            |
|------------------|--------------------------------------------|
| — Selecionar — 🔻 |                                            |
| CP *             |                                            |
|                  |                                            |
|                  |                                            |
|                  | Criar Ticket Recomeçar Formulário Cancelar |
|                  | ond herer hecomeça formalano odirecia      |

7) Clique em *Criar Ticket*.

## Abrir um Novo Ticket

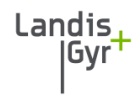

O sistema irá gerar um Número de acompanhamento e também enviará uma mensagem para seu e-mail cadastrado.

| iformações l                         | oásicas sobre o ticket              | Informações                  | do Usuário                                                 |
|--------------------------------------|-------------------------------------|------------------------------|------------------------------------------------------------|
| Status do<br>Ticket:<br>Departamento | Pendente<br>D: O&M                  | Nome:<br>Email:<br>Telefone: | Rafael Hotmail<br>rafaelc.testa@hotmail.com<br>21983013988 |
| Data de<br>Criação:                  | 06/19/17 15:44:18                   | Telefone.                    | 2100010000                                                 |
| Ticket Details                       |                                     |                              |                                                            |
| CP:                                  | 9876                                |                              |                                                            |
| Raf                                  | ael HOTMAIL postou 06/19/17 15:44   | :18                          |                                                            |
|                                      | orioño detelhada de teste de tisket |                              |                                                            |

# Acompanhar Evolução do Ticket

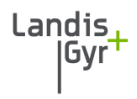

Você poderá acompanhar a evolução do seu Ticket acessando o sistema, visualizando o Status e as respostas que os Agentes colocam. Você também poderá adicionar novas mensagens ou responder aos Agentes. Basta acessar o link do Ticket para visualizar a

|                     | sicas sobre o ticket                                                                  | Informações                              | do Usuário                |
|---------------------|---------------------------------------------------------------------------------------|------------------------------------------|---------------------------|
| Status do           | Closed                                                                                | Nome:                                    | Rafael Hotmail            |
| licket:             |                                                                                       | Email:                                   | rafaelc.testa@hotmail.com |
| Departamento:       | O&M                                                                                   | Telefone:                                | 21983013988               |
| Data de<br>Criação: | 06/18/17 23:14:02                                                                     |                                          |                           |
| Ticket Details      |                                                                                       |                                          |                           |
| CP:                 | 3345                                                                                  |                                          |                           |
| CS:                 | 434                                                                                   |                                          |                           |
| Rafae               | HOTMAIL postou 06/18/17 23:14:02                                                      | 2                                        |                           |
| Teste               |                                                                                       |                                          |                           |
| Rafael Testa p      | riado por Rafael HOTMAIL 06/18<br>ostou 06/19/17 15:30:09                             | 3/17 23:14:02                            |                           |
|                     |                                                                                       |                                          |                           |
| Teste               |                                                                                       |                                          |                           |
| Teste               | echado por Rafael Testa com o s                                                       | itatus de Closed 06/19/                  | 17 15:30:09               |
| Teste               | echado por 🕅 Rafael Testa com o s<br>esposta                                          | status de Closed 06/19/                  | 17 15:30:09               |
| Teste               | echado por Rafael Testa com o s<br>esposta<br>leihor, solicitamos que seja específico | status de Closed 06/19/<br>e detalhado * | 17 15:30:09               |
| Teste               | echado por Rafael Testa com o s<br>esposta<br>elhor, solicitamos que seja específico  | status de Closed 06/19/<br>e detalhado * | 17 15:30:09               |

tela.

## Reabrir Ticket

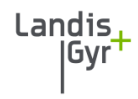

Caso o Ticket seja encerrado, mas sua solicitações não foi atendida, você poderá reabrir o Ticket simplesmente postando uma nova mensagem. Por isso, pedimos que evitem mensagens de agradecimento após o Ticket ser encerrado.

|            |        |                    |          | oncitan            | ios que             | e seja           | espec  | cifico        | e det | alhad | o * |   |   |   |      |      |
|------------|--------|--------------------|----------|--------------------|---------------------|------------------|--------|---------------|-------|-------|-----|---|---|---|------|------|
| $\diamond$ | ٩      | В                  | I        | <u>U</u> -S        | :=                  | ]                | Ē      | Æ             |       | ₽     | ▦   | œ | = | - |      |      |
|            |        |                    |          |                    |                     |                  |        |               |       |       |     |   |   |   |      |      |
|            |        |                    |          |                    |                     |                  |        |               |       |       |     |   |   |   |      |      |
|            |        |                    |          |                    |                     |                  |        |               |       |       |     |   |   |   |      |      |
|            |        |                    |          |                    |                     |                  |        |               |       |       |     |   |   |   |      |      |
|            |        |                    |          |                    |                     |                  |        |               |       |       |     |   |   |   |      |      |
|            |        |                    |          |                    |                     |                  |        |               |       |       |     |   |   |   | <br> | <br> |
| <b>⊙</b> A | rraste | e e sol            | ite os a | arquivo            | s aqui o            | u sele           | ecione | e-os          |       |       |     |   |   |   | <br> |      |
| ⊕ A<br>▲   | Ticke  | e e sol<br>t vai s | ite os a | arquivo<br>berto a | s aqui c<br>o envia | ou sele<br>r uma | ecione | e-os<br>sager | <br>m | ]     |     |   |   |   | <br> | <br> |

# Landis IGvr gy better manage